## PREFERRED EMAIL SETUP

To ensure your preferred email address is connected with various IT systems throughout the UNT World complete the steps below.

- 1. In ams.untsystem.edu, Confirm preferred email address is your work address
  - a. Log in
  - b. In the top right of the screen in the green bar (or 3 small lines), select "Email"
  - c. Select the button for your current preferred address.
  - d. Select "SET PREFERRED EMAIL"

| UNT SYSTEM <sup>®</sup> Account Management System                                                                   | Home | Email | Change Security Questions | Change Password | Logout |
|----------------------------------------------------------------------------------------------------|------|-------|---------------------------|-----------------|--------|
|                                                                                                    |      |       |                           |                 |        |
| UNT System Mail                                                                                                    |      |       |                           |                 |        |
| Some people have multiple mailboxes. This page allows you to choose which mailbox should receive official messages. |      |       |                           |                 |        |
| Current preferred address: Cory.Ward@untsystem.edu                                                                  |      |       |                           |                 |        |
| <ul> <li>Cory.Ward@untsystem.edu</li> <li>CoryWard@my.unt.edu</li> </ul>                                            |      |       |                           |                 |        |
| SET PREFERRED EMAIL                                                                                                 |      |       |                           |                 |        |
|                                                                                                    | J    |       |                           |                 |        |

- 2. In your <u>my.untsystem.edu</u> or my.unt.edu HR portal, confirm preferred email address is your work address
  - a. Log in
  - b. Select the "Human Resources" tab at the top of the screen
  - c. Select "Personal Information" tab on the left-hand side of the screen
  - d. Select the checkbox for your current preferred address
  - e. Select Save

| UNT SYSTEM                   | Jobs Well-Being Forms Directory Sign |                              |                |                       |         |          |           |               | jn o   |
|------------------------------|--------------------------------------|------------------------------|----------------|-----------------------|---------|----------|-----------|---------------|--------|
|                              | Human Reso                           | urces                        | Reports        | Student & Faculty tab | s moved | Accounts | Payable W | /orkCenter    |        |
| Email                        | Email Add                            | resses                       | 5              |                       |         |          | New       | Window   Help | Person |
| Privacy Elections            | Email Addres                         | ses                          |                |                       |         |          |           |               |        |
| Self Service Help            | Email Type Email Address             |                              |                |                       | Prefer  | red D    | elete     |               |        |
|                              | Campus                               | mpus Cory.Ward@untsystem.edu |                |                       |         |          | Î         |               |        |
| Personal Information         | Home                                 |                              |                |                       |         |          | Î         |               |        |
| Personal Information Summary | ISIR                                 | _                            | ·····          |                       |         |          | Î         | _             |        |
| Addrossos                    | Work                                 | Cory.W                       | /ard@untsystem | edu                   |         |          | Î         |               |        |
| Phone Numbers                | Add Er<br>Save                       | mail Addre                   | 955            |                       |         |          |           |               |        |
| Email Addresses              |                                      |                              |                |                       |         |          |           |               |        |